## 如何安装 QVideo 2.0

- 1. 将 BenQ 的 Bonus 光盘置入您的 BenQ DVD 烧录器中,安装画面将 自动启动出现。
- 2. 点选 "QVideo 2.0" 选项以开始安装软件。
- 3. 在 Welcome to QVideo Setup 对话框中,点选 "Next" 按钮。

| BenQ QVideo Setup |                                                                                                    |
|-------------------|----------------------------------------------------------------------------------------------------|
| QVideo            | Welcome to QVideo Setup                                                                                                    |
|                   | This program will install QVideo on your computer. It is<br>strongly recommended that you exit all Windows programs<br>before running this Setup program. |
|                   |                                                                                                    |
|                   |                                                                                                    |
|                   | Next > Cancel                                                                                                    |

4. 点选 "Browse" 钮来选择安装 QVideo 的目的地文件夹。.

| BenQ QVideo Setup                                                                          |                                                                       |
|--------------------------------------------------------------------------------------------|-----------------------------------------------------------------------|
| Please use the default Destination path                                                    | QVideo                                                                |
| Q'video Install has detected another Ben2 p<br>recommended to install Q'video to C:\Progra | roduci installed on your system. It is highly<br>m Filer/BenQ/QV/deo. |
| Destination Folder                                                                         |                                                                       |
| C:\Program Files\BenQ\QVideo                                                               | Browse                                                                |
|                                                                                            | < Back Next> Cancel                                                   |

- 5. 点选 "Next" 钮。
- 6. 开始 QVideo 2.0 的安装,退出安装程序请按 "Cancel" 钮。
- 7. 您可接受或更改安装 QVideo 于程序数据夹的名称。

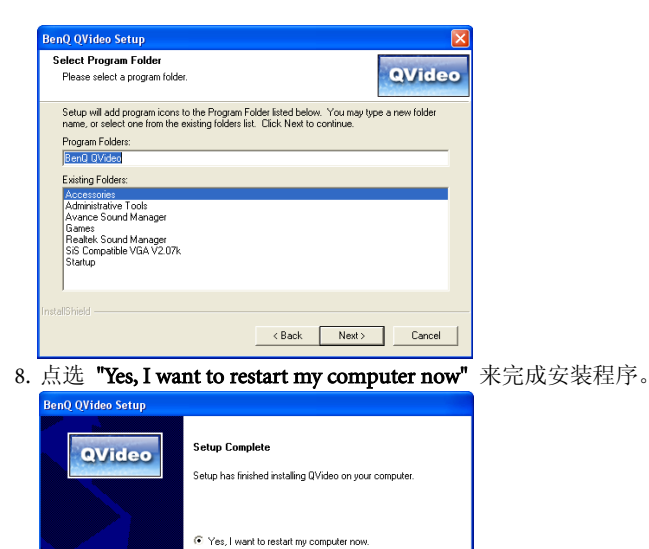

O No, I will restart my computer later.

Remove any disks from their drives, and then click Finish to complete setup.

Finish

< Back

9. 点选 "Finish" 以重新启动计算机。

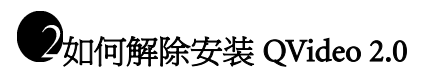

请用Windows控制台的新增移除程序功能对话框来解除OVideo 2.0 的安 装.

□ 进入新增移除程序功能对话盒,在 Windows 工作列上点选 "开始", 移到 "设定" 上面,点选 "控制台 ",然后双击 "新增移除程序" 图 标.

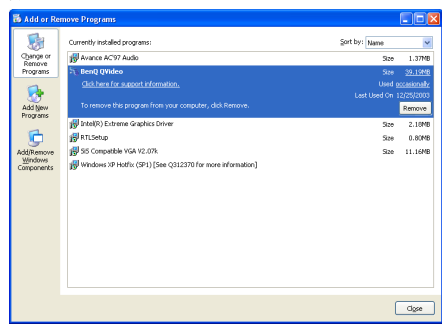

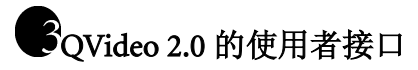

• 主要使用者接口

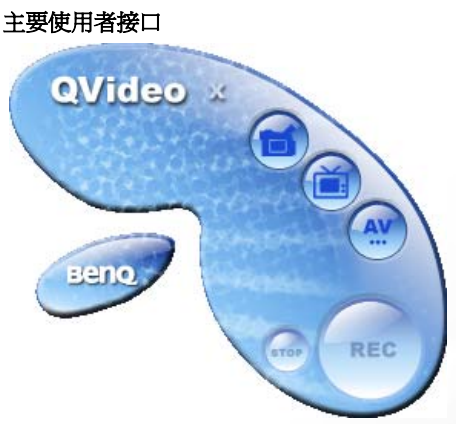

• QVideo 2.0 预览窗口

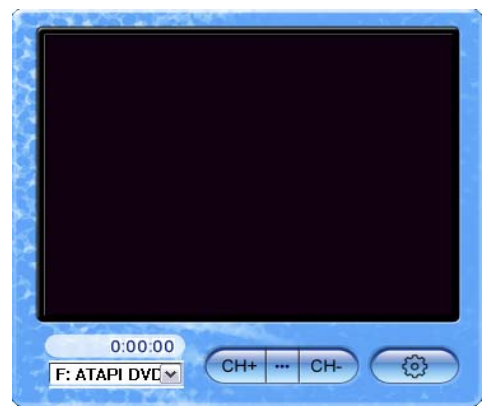

## A第一次使用 QVideo 2.0 之设定

- TV mode
  - 1. 当您第一次开启 QVideo 2.0,设定精灵将会要求您先设定好 TV 撷取卡。按 "Next" 钮来开始设定程序。

| Welcome to TV function setting wizard                                                                                                    | × |  |  |  |
|----------------------------------------------------------------------------------------------------|---|--|--|--|
| Welcome to QVideo II. this wizard will help you to set your TV Tuner card. Please follow the<br>screen descriptions to finish your setting. |   |  |  |  |
|                                                                                                    |   |  |  |  |
|                                                                                                    |   |  |  |  |
|                                                                                                    |   |  |  |  |
|                                                                                                    |   |  |  |  |
|                                                                                                    |   |  |  |  |
|                                                                                                    |   |  |  |  |
| < Back Next> Cencel                                                                                                    | ) |  |  |  |

2. 在 **"Region Selection"** 对话框中,使用滑动杆对话框来找到您目前 所在的位置并选定名称。

| <pre>sipage is to help you select your local region. Since your IV system. Please select your<br/>arrent location, this selection will then auto determine your IV system. Please select your<br/>arrent coation, this selection will then auto determine your IV system. Please select your<br/>infance in the please select a county:<br/>i Lerka the please select a county:<br/>i Lerka the please select a county:<br/>i Lerka the please select a county is<br/>i selection of the please select your local selection of the please<br/>selection of the please selection of the please selection of the please<br/>infade and Tobago<br/>infade and Tobago<br/>infade and Tobago<br/>infade and Tobago<br/>infade selection is selection of the please selection of the please<br/>infade Angdom<br/>infade States<br/>infade Kingdom<br/>infade Kingdom<br/>in</pre>                                                                                                    | on Selection                                                                                                    |                                                                                                    | X                                                                      |
|----------------------------------------------------------------------------------------------------|----------------------------------------------------------------------------------------------------|----------------------------------------------------------------------------------------------------|------------------------------------------------------------------------|
| ease select a county:<br>if Lanka<br>If Perie and Miguelon<br>wasaland<br>wasaland                                                                                                    | his page is to help you s<br>arrent location, this selec<br>cal region.                                                                                                    | elect your local region. Since your TV syste<br>tion will then auto determine your TV syste                                                                   | em will vary with your<br>m. Please select your                        |
| it Lorka and Miquelon       waland is weden         waland is weden       waland is weden         waland is weden       waland is weden         witzeland, Licchtenstein       galakian         anzania       anzania         anzania       anzania         ganda       Kame         the Cable       Next" ftl.         the cable of Antennet No.       Name         the cable of Antennet No.       Name         Status       Channel No.       Name         Status       Channel No.       Name                                                                                                    | ease select a country:                                                                                                    |                                                                                                    |                                                                        |
| answer<br>missing<br>missing<br>missing<br>missing<br>missing<br>with and Clobago<br>unission<br>with and Clobago<br>unission<br>with and Clobago<br>unission<br>with and Clobago<br>mission<br>kraine<br>mission<br>kraine<br>mission<br>kraine<br>mission<br>kraine<br>mission<br>kraine<br>mission<br>kraine<br>mission<br>kraine<br>mission<br>kraine<br>mission<br>kraine<br>mission<br>kraine<br>mission<br>kraine<br>mission<br>kraine<br>mission<br>kraine<br>mission<br>kraine<br>kraine<br>mission<br>kraine<br>kraine<br>krai | ri Lanka<br>t. Pierre and Miquelon<br>udan<br>uriname<br>waziland<br>weden<br>witzerland, Liechtenste<br>yria                                                                                                    | n                                                                                                    | ~                                                                      |
| (Back Next" 钮。     (action of the second of the second of the sec                                                                                                    | aiwan<br>aikistan<br>anzania<br>hailand<br>ogo<br>onga<br>urisia<br>urisia<br>u<br>u<br>u<br>u<br>u<br>u<br>u<br>u<br>u<br>u<br>u<br>u<br>u<br>u<br>u<br>u<br>u<br>u<br>u |                                                                                                    | 2                                                                      |
| 《Back Next" 钮。 点选 "Next" 钮。 点选 "Auto scan" 来侦测可用频道, 然后点选 "1 Intel setting 《 The page is to scan all channels available in your region. Please select your TV source, the Cable of Antenna, then press Auto-Scan to auto scan and list all available channels.           ③ Gable ③ Antenna         Autoscan           Status Channel No.         Name                                                                                                    | Inited States<br>Improve                                                                                                    |                                                                                                    | ~                                                                      |
| 《Back Next" 钮。 法选 "Next" 钮。 法选 "Auto scan" 来侦测可用频道, 然后点选 "I nucl setting 《 is page is to scan all channels available in your region. Please select your IV source, then Cable of Antenna, then press Auto Scan to all scan and list all available channels.          ② Cobin       Agricenna       Agroscan         Status       Channel No.       Name                                                                                                    |                                                                                                    |                                                                                                    |                                                                        |
| ▲ Lack Next" 钮。 法选 "Next" 钮。 法选 "Auto scan" 来侦测可用频道,然后点选 "I ancel setting 《 is page is to scan all channels available in your region. Please select your IV source, the Cable of Antenna Autoscan and list all available channels. ③ Cable ④ Antenna Autoscan Status Channel No. Name ● ● ● ● ● ● ● ● ● ● ● ● ● ● ● ● ● ● ●                                                                                                    |                                                                                                    |                                                                                                    |                                                                        |
| E点选 "Next" 钮。<br>「点选 "Auto scan" 来侦测可用频道,然后点选 "<br>Indesetting                                                                                                    |                                                                                                    | < <u>B</u> ack N                                                                                                    | ext > Cancel                                                           |
| Intersetting                                                                                                    | [点选 <b>"Next</b> "                                                                                                    | 钮。                                                                                                    |                                                                        |
| is page is to scan all-channels available in your region. Plases select your IV source, the Cable of Antenna, then press Auto-Scan to auto scan and list all available channels.           © Cable         O Antenna         Autoscan           Status         Channel No.         Name                                                                                                    | 长点选 <b>"Next</b><br>点选 <b>"Auto</b>                                                                                                    | '钮。<br><b>scan"</b> 来侦测可用频道                                                                                                    | 〔,然后点选 "ì                                                              |
| Channel No.     Name       Status     Channel No.     Name                                                                                                    | 长点选 <b>"Next'</b><br>f点选 <b>"Auto</b><br>met setting                                                                                                    | '钮。<br><b>scan"</b> 来侦测可用频道                                                                                                    | ī,然后点选"ì<br><mark>⊠</mark>                                             |
| Status Channel No. Name                                                                                                    | 会选 <b>"Next</b><br>点选 <b>"Auto</b><br>inel setting<br>her Cable or Antenna, t                                                                                                    | '钮。<br>scan"来侦测可用频读<br>memels available in your region. Please sel<br>ren press Auto Scan to auto scan and list                                               | 〕,然后点选『】<br>▼<br>■<br>all available channels.                          |
|                                                                                                    | 点选 "Next"<br>点选 "Auto<br>inel setting<br>is page is to scan all of<br>ther Cable or Antenna, to<br>Ocable                                                                                                    | <sup>1</sup> 钮。<br>scan"来侦测可用频道<br>annels available in your region. Please sel<br>ren press Auto-Scan to auto scan and list<br>⊖ Antenna Autosc               | É,然后点选『】<br>▼<br>sct your TV source,<br>all available channels.<br>an  |
|                                                                                                    | 点选 "Next"<br>点选 "Auto<br>inel setting<br>vis page is to scan all cl<br>her Cable or Anterna, t<br>© Cable<br>Status Channel No                                                                                                    | 钮。<br>scan"来侦测可用频道<br>annels available in your region. Please sel<br>nem press Auto Scan to auto scan and list<br>Antenne Autosc<br>Name                      | ź,然后点选『】<br>≥<br>sct your TV source,<br>all available channels.<br>an  |
|                                                                                                    | 点选 "Next"<br>点选 "Auto<br>nel setting<br>nis page is to scan all cl<br>her Cable or Anterna.<br>○ Cable<br>Status Channel No                                                                                                    | 钮。<br>scan"来侦测可用频道<br>memples available in your region. Please set<br>mempress Auto Scan to auto scan and list<br>O <u>Antenna</u><br>Name                    | ź,然后点选『】<br>▼<br>sct your TV source,<br>all available channels.<br>an  |
|                                                                                                    | 点选 "Next"<br>点选 "Auto<br>nel setting<br>nis page is to scan all cl<br>ther Cable or Anterna.           ② こわせ           Status         Channel Not                                                                                                    | 钮。<br>scan"来侦测可用频键<br>mennels available in your region. Please set<br>men press Auto-Scan to auto scan and list<br>O Antenna Autosc<br>Name                   | 值,然后点选『N<br>▼<br>sct your TV source,<br>all available chamnels.<br>an  |
|                                                                                                    | 点选 "Next"<br>点选 "Auto<br>mel setting<br>his page is to scan all cl<br>ther Cable or Anterna.           ○ Cable           Status         Channel Not                                                                                                    | 钮。<br>scan"来侦测可用频道<br>mennels available in your region. Please sei<br>men press Auto Scan to auto scan and list<br>O Antenna Autosc<br>Name                   | 宜,然后点选"I<br>≥<br>sct your TV source,<br>al evailable channels.<br>an   |
|                                                                                                    | 点选 "Next"<br>点选 "Auto<br>mel setting<br>his page is to scan all of<br>the Cable or Anterna. It<br>Cable<br>Status Channel No                                                                                                    | "钮。<br>scan"来侦测可用频道<br>mennels available in your region. Please sel<br>men press Auto Scan to suito scan and list<br>○ <u>Antenna</u><br>Name                 | 1,然后点选 "1<br>≥<br>ect your TV source,<br>all available channels.<br>an |
|                                                                                                    | 点选 "Next"<br>点选 "Auto<br>nel setting<br>nis page is to scan all cl<br>the Cable or Anterna, I<br>© Cable<br>Status Channel No                                                                                                    | "钮。<br>scan"来侦测可用频道<br>mennels available in your region. Please sel<br>men press Auto Scan to auto scan and list<br>○ <u>Antenna</u><br>Name                  | 值,然后点选 "I<br>≥<br>act your TV source,<br>all available channels.<br>an |
|                                                                                                    | 点选 "Next"<br>点选 "Auto<br>Inter Setting<br>Inter Cable or Anterna, I<br>○ Cable<br>Status Channel No                                                                                                    | "钮。<br>scan"来侦测可用频道<br>memels available in your region. Please sel<br>men press Auto Scan to euto scan and let<br>Autosco<br>Name                             | 组,然后点选 "I<br>≥<br>ect your TV source,<br>an                            |
|                                                                                                    | 点选 "Next"<br>点选 "Auto<br>Inter Setting<br>Inter Cable of Anterna, I<br>© Cable<br>Status Channel No                                                                                                    | * 钮。<br>scan"来侦测可用频读<br>mennels available in your region. Please sel<br>eren press Auto Scan to euto scan and let<br>O <u>Antenna</u><br>Name                 | 组,然后点选 "I<br>≥<br>ct your TV source,<br>an                             |
|                                                                                                    | 点选 "Next"<br>点选 "Auto<br>nel setting<br>nis page is to scan all cl<br>ther Cable or Anterna, to<br>Cable           Status         Channel No                                                                                                    | * 钮。<br>scan"来侦测可用频键<br>mennels available in your region. Please sel<br>eren press Auto-Scan to auto scan and list<br>O <u>Antenna</u> A <u>utosc</u><br>Name | 1,然后点选 "】<br>≥<br>sct your TV source,<br>an                            |
|                                                                                                    | 点选 "Next"<br>点选 "Auto<br>nel setting<br>nis page is to scan all cl<br>ther Cable of Anterna, l<br>℃Cable<br>Status Channel No                                                                                                    | "钮。<br>scan"来侦测可用频道<br>annels available in your region. Please sel<br>Auto Scan to auto scan and list<br>Artenne Autosca<br>Name                              | 1,然后点选 "】<br>≥<br>ct your TV source.<br>all available channels.<br>an  |
|                                                                                                    | 后点选 "Next"<br>后点选 "Auto<br>mel setting<br>inia page is to scan all of<br>ther Cable or Antenna, to<br>○ Cable<br>Status Channel No                                                                                                    | * 钮。<br>scan" 来侦测可用频道<br>mannels available in your region. Please sel<br>enen press Auto-Scan to auto scan and list<br>△Artenna Autosc<br>Name                | 1,然后点选『]<br><pre> ct your TV source. an </pre>                         |
|                                                                                                    | 后点选 <b>"Next"</b><br>后点选 <b>"Auto</b><br>mel setting<br>ris page is to scan all cl<br>ther Cable or Anterne, I                                                                                                    | "钮。<br>scan"来侦测可用频道<br>hernels available in your region. Please sel<br>hern press Auto Scan to auto scan and let<br>▲Antenne Autosc<br>Name                   | 1,然后点选 "N<br>ect your TV source,<br>an                                 |
|                                                                                                    | 后点选 <b>"Next</b> "<br>后选 <b>"Auto</b><br>Intel setting<br>There able or Anterne, to<br>○ Cable<br>Status Channel No                                                                                                    | "钮。<br>scan"来侦测可用频道<br>memels available in your region. Please set<br>men press Auto-Scan to auto scan and list<br>▲Antenna Autosc<br>Name                    | 1,然后点选 "\<br>ct your TV source,<br>all available channels.<br>an       |

3. 4. C了你也可以按 "Save" 钮将扫描结果存盘,或是按 "Load" 来开启另 一个扫描结果文件。

5. 在 **"Audio Input Select"** 对话框中,依照指示一步一步完成设定。然 后按 **"Next"**。

| Audio input select                                                                                                    | $\mathbf{X}$ |
|----------------------------------------------------------------------------------------------------|--------------|
| Audio Input Configuration                                                                                                    |              |
| Audio device: Realtek AC97 Audio                                                                                                    |              |
| Audio source: Line In                                                                                                    |              |
| WARNINGI If the Audio input source is configured improperly, the output DVD Video disc<br>will not have audio outpute. The following steps will help to complete the proper audio<br>configuration. |              |
| TV Mode TV Tuner Card                                                                                                    |              |
| Audio Card                                                                                                    |              |
| < <u>R</u> ack <u>N</u> ext> Cance                                                                                                    |              |

6. 点选 "Finish" 来完成设定程序。

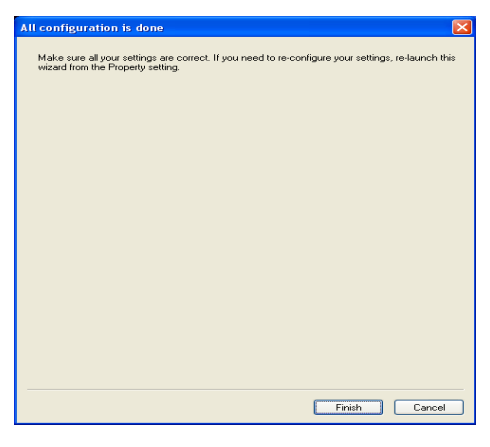

#### • AV mode

- 1. 当您第一次开启 QVideo 2.0, 点选" 🔐" 切换到 AV 模式。此时 AV 来源选单会出现。
- 2. 从选单中点选您的 AV 讯号来源,此时预览窗口会出现。
- 3. 从预览窗口中点选" 💿 ",此时 Setup 窗口会出现。
- 4. 点选"AV" 钮并依照指示一步一步完成设定。

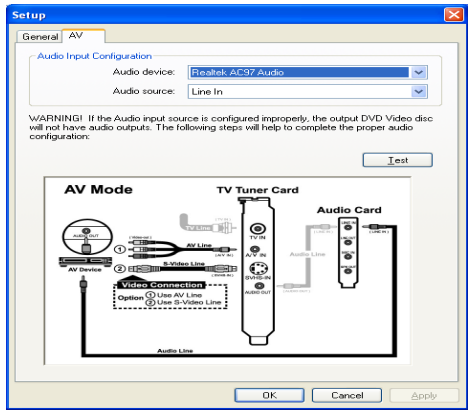

5. 点选 "OK" 来完成设定程序。

C了有关录制的输出品质的默认值为 "Normal" (SP 模式:两小时),使用者可以从预览窗口中的" (③) "自行改变为高(High)或低(Low)一点的输出品质。

# G开始使用 QVideo 2.0 录制影像

- 从 DV 转录
  - 1. 点选 " 🛄 " 切换到 DV 模式, 预览 窗口会打开。
  - 2. 按 **"REC"** 钮开始录制画面到您的 DVD 盘片上。正在转录的 DV 影像也同时出现在预览窗口中。
  - 3. 按 "Stop" 钮来结束录制的动作。
  - □ 请务必使用 IEEE 1394 线以连接您的 DV 和 PC, 以确保 QVideo 正确的转录 DV 影像。
  - C了开始录制前请确定您的 DV 已经切换到 VCR 模式并且已正确连接 到您的 PC。

### • 从 TV 转录

- 1. 点选 " 🥌 "切换到 TV 模式。
- 2. 预览窗口会打开。此时 CH+ -- 可开始动作, 点选 "CH+" 或 "CH-" 来选择要录制的频道。
- 3. 按 **"REC"** 钮开始录制画面到您的 DVD 盘片上,正在转录的电视 画面也同时出现在预览窗口中。
- 4. 按 "Stop" 钮来结束录制的动作。
- □予您必须将 TV/AV 的输入装置安装到计算机中才可以使用此应用软件。
- □ 开始录制前请确定 TV cable 线已经连接到您计算机的 TV 撷取卡上。
- ○开始录制前请确定音源输入之设定都已成功设定完成。

### • 从 AV 讯号转录

- 1. 点选" 💛 " 切换到 AV 模式。
- 2. 此时 AV 来源选单会出现,从选单中点选您的 AV 讯号来源。此时 预览窗口也会打开。
- 3. 按 "REC" 钮开始录制画面到您的 DVD 盘片上,正在转录的 AV 影像或声音也同时出现在预览窗口中。
- 4. 按 "Stop" 钮来结束录制的动作。
- C予您必须将 TV/AV 的输入装置安装到计算机中才可以使用此应用软件。
- C了开始录制前请确定 TV cable 线已经连接到您计算机的 TV 撷取卡上。
- ○开始录制前请确定音源输入之设定都已成功设定完成。